| Machine VMware 👌 <b>=  (</b> approche suggérée)         |   |  |  |  |  |
|---------------------------------------------------------|---|--|--|--|--|
| Machine QEMU sur Ubuntu 👌 (approche avancée) 🛛          | 2 |  |  |  |  |
| Machine QEMU sur macOS 🗯 (approche avancée partielle) 🛛 | 3 |  |  |  |  |

## Machine VMware 🖞 **=** (approche suggérée)

Afin de travailler sur votre ordinateur, vous pouvez utiliser la machine virtuelle que l'on utilise en laboratoire:

- Installez VMware Workstation Player 15 ( Ubuntu et H Windows) ou VMware Fusion 11 ( macOS), que vous pouvez obtenir à partir:
  - du site officiel de VMWare;
  - des licences gratuites offertes par l'université;
  - des images fournies sur le réseau public sous

«Logiciels > VMWare > VMware-player-15.1.0-13591040.exe»
ou
«Logiciels > VMWare > VMware-Player-15.1.0-13591040.x86\_64.bundle»;

- Connectez-vous au réseau de l'université (si vous ne savez pas comment, consultez ces instructions);
- Téléchargez ce fichier du réseau public vers votre ordinateur personnel:

/public/Cours/IFT209/Machine virtuelle ARMv8/VM-IFT209-ARM.zip

- Décompressez VM-IFT209-ARM.zip sur votre ordinateur;
- Lancez la machine en double-cliquant sur VM-IFT209-ARM.vmx (en vous assurant d'avoir libéré suffisamment de mémoire vive et de mémoire sur votre disque dur);
- Vous pouvez maintenant travailler, la prochaine fois vous n'aurez qu'à effectuer cette dernière étape;
- Si vous avez des problèmes, vérifiez s'il y a des mises à jour à appliquer au lecteur VMware; il se peut également que vous ayez à activer une option de virtualisation dans votre BIOS (Intel VT-X, AMD-V, Secure Virtual Machine Mode, etc.)

## Machine QEMU sur Ubuntu 🔬 (approche avancée)

Il est possible de se passer de la machine VMware et d'utiliser directement la machine QEMU (celle qui se lance automatiquement dans un terminal sur Ubuntu en laboratoire). À partir d'Ubuntu:

- Installez **QEMU**;
- Connectez-vous au réseau de l'université (si vous ne savez pas comment consultez ces instructions);
- Copiez ce répertoire du réseau public vers votre ordinateur personnel:

/public/Cours/IFT209/Machine QEMU (avancé, pour travailler sans VMware)/images/

- Dans un terminal de votre ordinateur, déplacez-vous dans le répertoire parent du répertoire images;
- Exécutez cette commande dans le terminal (elle se trouve sur le réseau public si vous voulez la copier plus facilement):

```
qemu-system-aarch64 -M virt -cpu cortex-a57 -m 2048 \
-drive file=./images/arm64.img,if=none,id=blk \
-device virtio-blk-device,drive=blk \
-net user,hostfwd=tcp::2016-:22 -redir tcp:2080::80 \
-device virtio-net-device,vlan=0 -kernel ./images/vmlinuz-4.2.0-1-arm64 \
-initrd ./images/initrd.img-4.2.0-1-arm64 \
-append "root=/dev/vda2 rw console=ttyAMA0 --" -nographic
```

- Vous devez maintenant vous connecter par SSH sur la machine QEMU (l'équivalent d'accéder aux raccourcis SOURCES sur le bureau d'Ubuntu en laboratoire, ainsi qu'au terminal login\_arm sur le bureau);
- Pour ce faire, ajoutez cette ligne à la fin du fichier etc/hosts de votre ordinateur:

| 127 | .0. | 1. | 1 | armv8 |
|-----|-----|----|---|-------|
|-----|-----|----|---|-------|

Effectuez cette manipulation:

```
Lancez «Mots de passe et clés» (seahorse)
Allez sous Fichier > Nouveau > Clé du shell sécurisé
Entrez une description comme «armv8» et cliquez «Créer et configurer»
Laissez le mot de passe vide (les deux fois)
Entrez:

Adresse du serveur: armv8:2016
Identifiant:
root

Entrez le mot de passe: arm64
```

— Dans un terminal, lancez:

sshfs -p 2016 root@armv8:/root/SOURCES/ift209/ ./SOURCES/

Cela peut nécessiter l'installation de sshfs, par exemple avec « sudo apt install sshfs ».

- Vous avez maintenant accès au répertoire SOURCES comme s'il était nativement sur votre ordinateur;
- La prochaine fois vous n'aurez qu'à lancer la commande qemu-system-aarch64, puis sshfs.

## Machine QEMU sur macOS **(**approche avancée partielle)

Techniquement, on peut aussi utiliser QEMU directement sur macOS. Un étudiant y est arrivé en 2019 en répétant la première partie des instructions pour Ubuntu, mais cette fois en exécutant cette commande:

```
qemu-system-aarch64 -M virt -cpu cortex-a57 -m 2048 \
-drive file=./images/arm64.img,if=none,id=blk \
-device virtio-blk-device,drive=blk \
-device virtio-net-device,netdev=net0 \
-netdev user,id=net0,hostfwd=tcp::2016-:22,hostfwd=tcp::2080-:80, \
net=192.168.76.0/24,dhcpstart=192.168.76.9 \
-kernel ./images/vmlinuz-4.2.0-1-arm64 \
-initrd ./images/initrd.img-4.2.0-1-arm64 \
-append "root=/dev/vda2 rw console=ttyAMA0 --" \
-nographic
```

Il faut peut-être modifier les adresses IP. De plus, l'étudiant ne m'a pas expliqué comment il s'est connecté à la machine par SSH et je n'ai pas d'ordinateur sous macOS pour le tester. Pour y arriver, vous aurez besoin de ces informations:

| identifiant:  | root  |
|---------------|-------|
| mot de passe: | arm64 |
| hôte:         | armv8 |
| port SSH:     | 2016  |